#### **Einführung: Nutzung von Portal<sup>2</sup> und ILIAS** Für Studierende

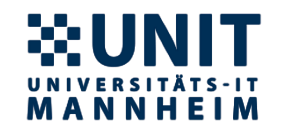

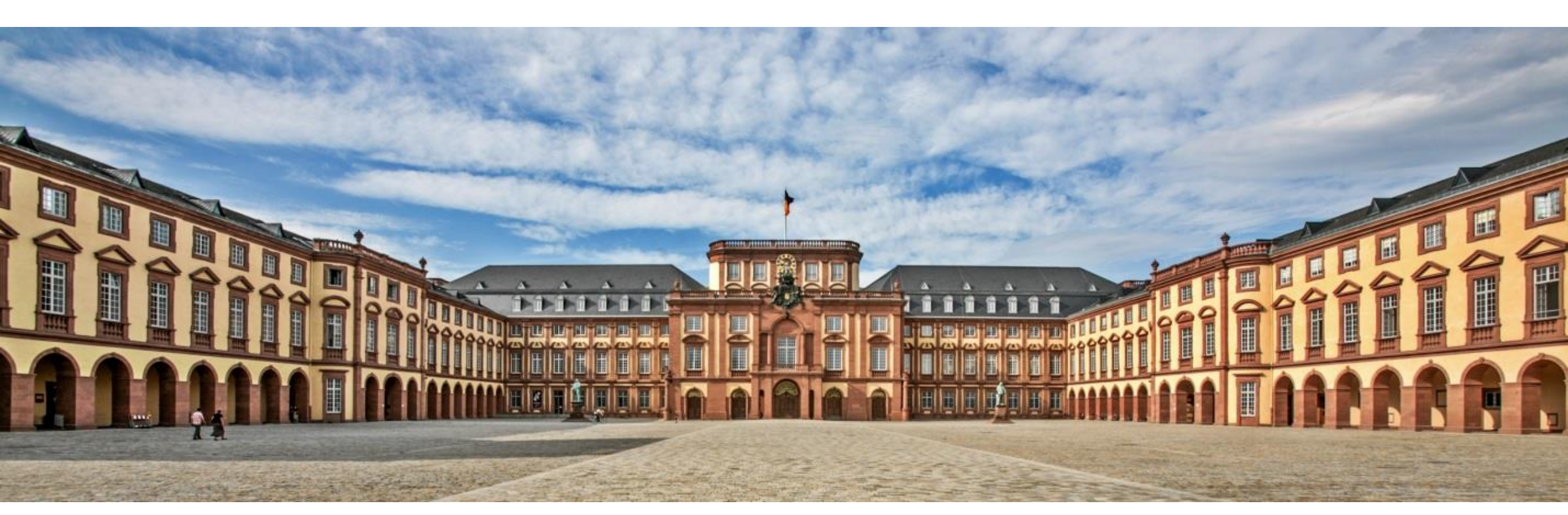

Portal<sup>2</sup> & ILIAS (August 2022)

# FIRST THINGS FIRST! Initialpasswort ändern & private E-Mailadresse hinterlegen

- Uni ID & Initialpasswort sind nach Ihrer Immatrikulation (im Bewerberportal & Portal<sup>2</sup> unter "Erste Schritte") abrufbar.
- Uneingeschränkte Nutzung aller Funktionen Ihrer Uni ID ist erst nach **Änderung des Initialpassworts** möglich.
- Verknüpfen der privaten E-Mailadresse ermöglicht schnellen Passwort-Reset ohne persönliche Identifikation mit Personalausweis.
- Diese Änderungen können Sie in der **Benutzerverwaltung** vornehmen.

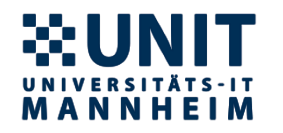

passwort.uni-mannheim.de

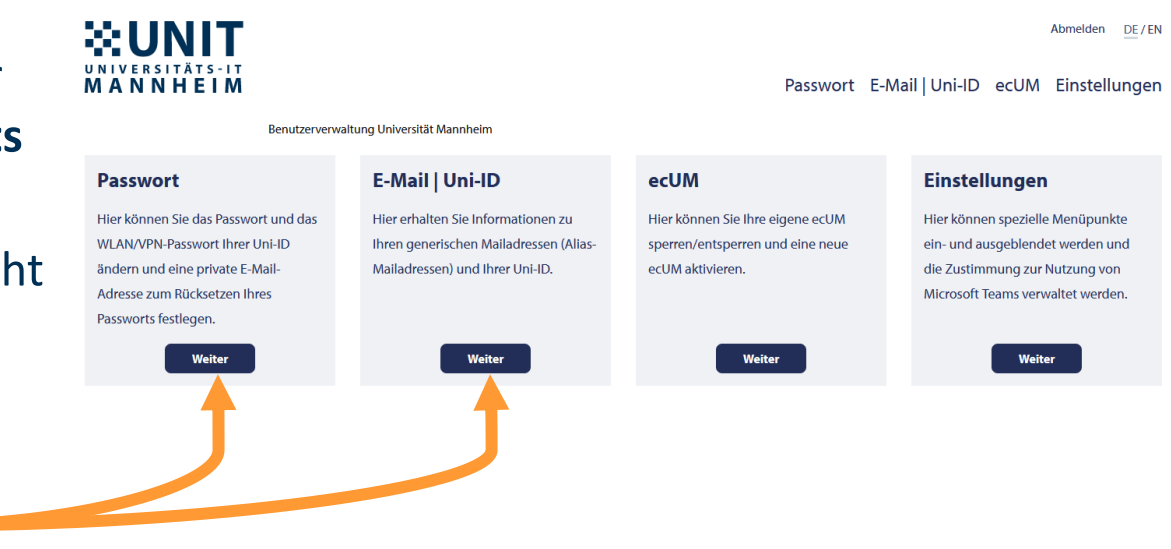

# Portal<sup>2</sup> - Funktionen im Überblick

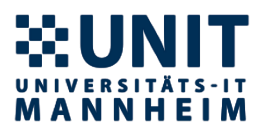

- Zentrale Informationsplattform der Universität für Studierende Für Erstsemester sind zum Studienstart alle wichtigen Informationen im Info-Cockpit des Portal<sup>2</sup> hinterlegt.
- Organisation Ihres Studiums:
  - Studierendencockpit (Übersicht über Ihren Studienfortschritt)
  - Info-Cockpit (Sammlung aller relevanten Ressourcen f
    ür Ihren Start an der Uni)
  - Vorlesungsverzeichnis
  - Anmeldung zu Lehrveranstaltungen

- Infos zu (ZOOM-) Räumen
- Stundenplan
- Studienplaner
- Prüfungsanmeldung
- Notenansicht
- Self-Service für Bescheinigungen

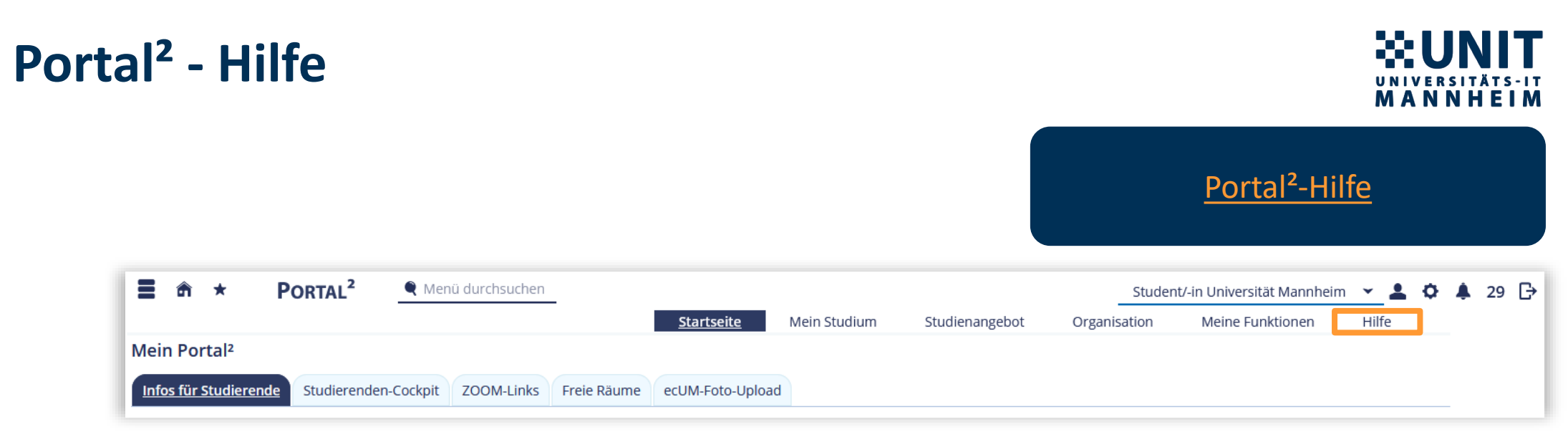

Durch Klick auf "Hilfe" im Menü gelangen Sie zur Portal<sup>2</sup> Nutzer-Dokumentation, in der Sie Anleitungen zu unterschiedlichen Portal<sup>2</sup>-Funktionen finden:

#### Portal<sup>2</sup> Nutzer-Dokumentation

Hier finden Sie die Dokumentation zur Bedienung des Portal<sup>a</sup>. Die Anleitungen sind in deutsche und englische Anleitungen getrennt und nach Rollen sortiert:

| Dokumentation =   | Documentation <b>#</b> |
|-------------------|------------------------|
| Für Studierende   | For Students           |
| Für Lehrende      | For Lecturers          |
| Für Personal      | For Staff              |
| Für Gäste         | For Guests             |
| Allg. Anleitungen | General Guidance       |

#### Für Studierende

Anleitungen für Studierende:

- Veranstaltungen belegen
   BWL: Anmeldefristen- und Verfahren für Masterkurse im FSS 2021
- DVVL: Anmeldetristen- und Verfahren für Masterkurse im FSS
   ILIAS
- Prüfungen
- Rollen, Suchsets, Lesezeichen
- Kalenderexport
- Unterstützte Browser
- Teilnahmemöglichkeiten an Veranstaltungen
- Stundenplan als Kalender abonnieren
- Antrag auf Beurlaubung stellen
  Antrag auf Exmatrikulation stellen
- Bescheinigungen selbst ausdrucken (Studienverlaufsbescheinigung, Immatrikulationsbescheinigung, Krankenkassen-Bescheinigung)
- Kontaktdaten (Adresse, Telefonnummer) ändern
- Rechnungen einsehen (Beiträge und Studiengebühren)
- Sperren einsehen

#### Portal<sup>2</sup> & ILIAS (August 2022)

# **ILIAS - Funktionen im Überblick**

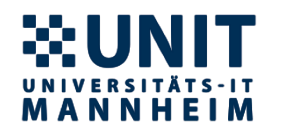

ilias.uni-mannheim.de

- ILIAS ist unsere **E-Learning-Plattform** und ermöglicht:
  - Zugang zu veranstaltungsspezifischen Unterlagen (Skripte, Videos, Powerpoint-Folien, Literatur, usw.),
  - Kontaktfunktion zu anderen Kursmitgliedern
  - zusätzliche lehrunterstützende Funktionen (Foren, Wikis, Tests, digitale Lernmodule),
  - synchrone Bearbeitung von Textdokumenten durch verschiedene Nutzer mit Etherpad.
- Wenn Ihre in Portal<sup>2</sup> belegte Veranstaltung eine E-Learning-Anbindung hat, werden Sie automatisch auch dem ILIAS-Kurs hinzugefügt. Sie können aus einer Portal<sup>2</sup>-Veranstaltung direkt zum entsprechenden ILIAS-Kurs navigieren und umgekehrt. Hierbei sind beide Kurse identisch benannt.

# Uni ID - Funktionen im Überblick

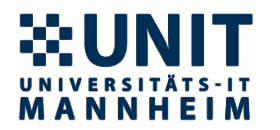

www.uni-mannheim.de /it/anleitungen/uni-id/

- Ihre Uni ID ist ihre persönliche Kennung, mit der Sie sich bei verschiedenen Services der Universität einloggen.
- E-Mail und Kalender
- Netzzugang, d. h. <u>WLAN</u> und <u>VPN-Zugriff</u>
- Bibliotheksnutzung inklusive Drucken in der Bibliothek
- <u>Selbstbedienungsterminals</u>
- Portal<sup>2</sup>
- <u>ILIAS</u>
- <u>FileService</u>
- Microsoft 365 für Studierende

# Portal<sup>2</sup> - News, ZOOM Räume, Räume für freies Arbeiten

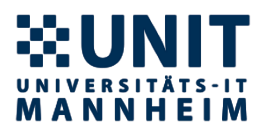

portal2.uni-mannheim.de

Auf der **Startseite** haben Sie schnellen Zugang zu folgenden Informationen:

- allgemeine Neuigkeiten (z.B. Infos zur Veranstaltungsanmeldung oder neuen Funktionen des Portal<sup>2</sup> und anderen Services der UNIT),
- eine Liste der ZOOM-Links für tagesaktuelle Veranstaltungen,
- eine Liste der Räume, die Studierenden aktuell für freies Arbeiten zur Verfügung stehen,
- Ihr Studierenden-Cockpit,
- den erstmaligen oder erneuten Upload des Fotos für Ihre ecUM (Studierendenausweis).

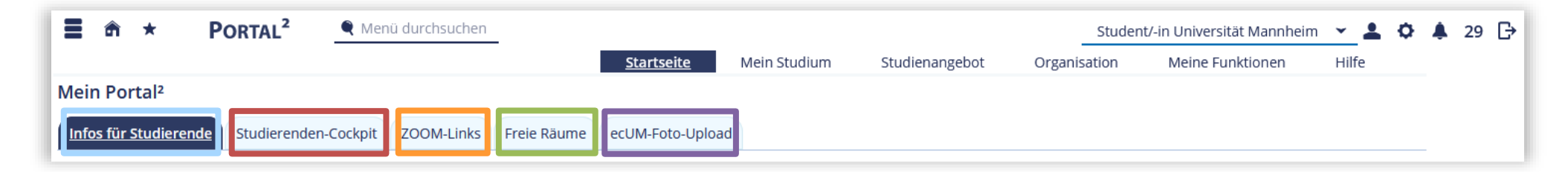

# Portal<sup>2</sup> - Info-Cockpit

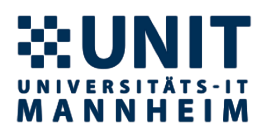

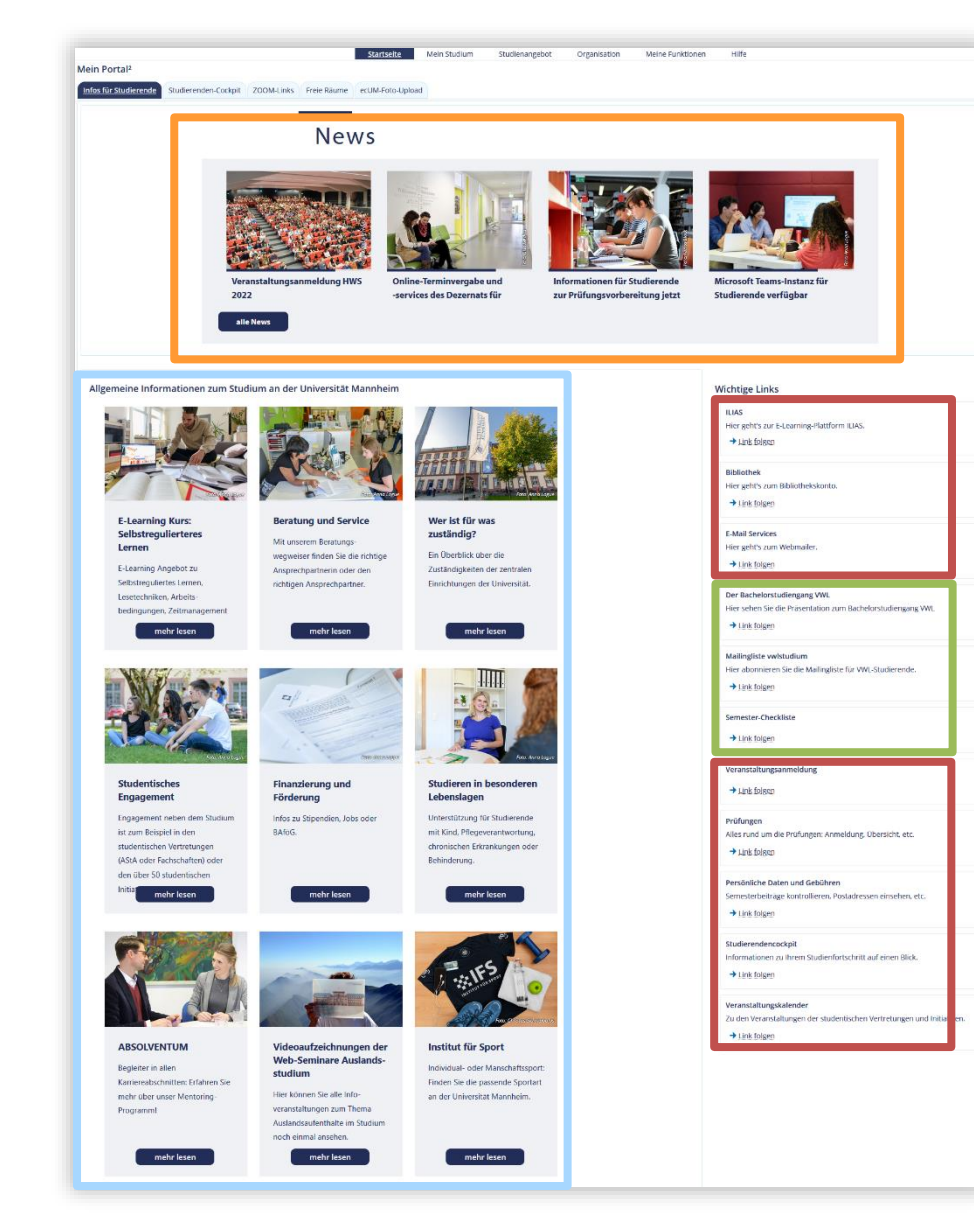

- Im Info-Cockpit finden Sie:
  - Neuigkeiten,
  - allgemeine Informationen, die Ihnen den Einstieg ins Uni-Leben erleichtern,
  - studiengangsspezifische Informationen,
  - Links zu anderen wichtigen Services.

### Portal<sup>2</sup> - Studierenden-Cockpit

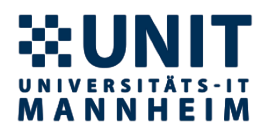

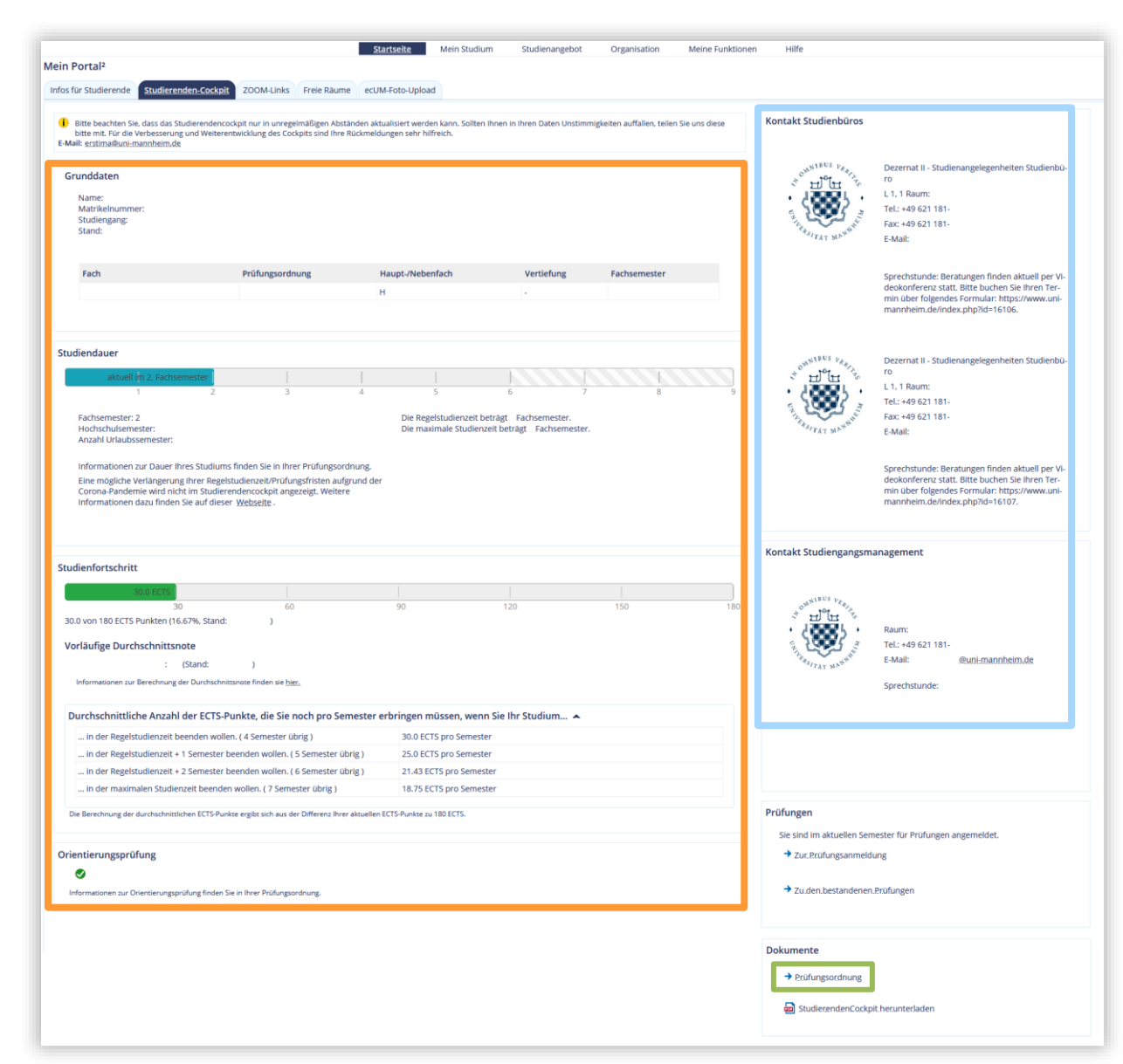

- Im Studierenden-Cockpit sehen Sie Ihren individuellen Studienfortschritt.
- Die Kontaktinformationen des f
  ür Sie zuständigen Studiengangsmanagements und der Sachbearbeitung im Studienb
  üro finden Sie in der rechten Spalte.
- Unter "Dokumente" können Sie Ihre Prüfungsordnung herunterladen.

#### Portal<sup>2</sup> - Mein Studium - Studienplaner

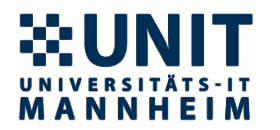

Infos zu Studienplaner & Veranstaltungsbelegung

- Im Studienplaner sehen Sie alle in Ihrer Prüfungsordnung vorgesehenen Module und die darin enthaltenen belegbaren Veranstaltungen.
- Hier können Sie Veranstaltungen direkt mit Klick auf Belegen belegen. Der Belegen-Button ist nur sichtbar, wenn die Veranstaltung einen aktuell laufenden Belegungszeitraum hat. Belegungszeiträume werden Ihnen von Ihrem Studiengangsmanagement mitgeteilt und in Portal<sup>2</sup> als News unter "Infos für Studierende" veröffentlicht.
- Veranstaltungen, die Sie bereits priorisiert oder belegt haben, und für welche Sie bereits zugelassen sind, werden hier entsprechend gekennzeichnet.
- Wenn Sie sich von einer Veranstaltung wieder abmelden möchten, nutzen Sie den Abmelden
   Button.

#### Portal<sup>2</sup> - Mein Studium - Studienplaner

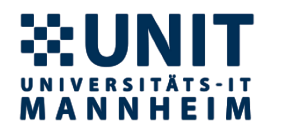

Infos zu Studienplaner & Veranstaltungsbelegung

• Sie haben im Studienplaner zwei Anzeigeoptionen:

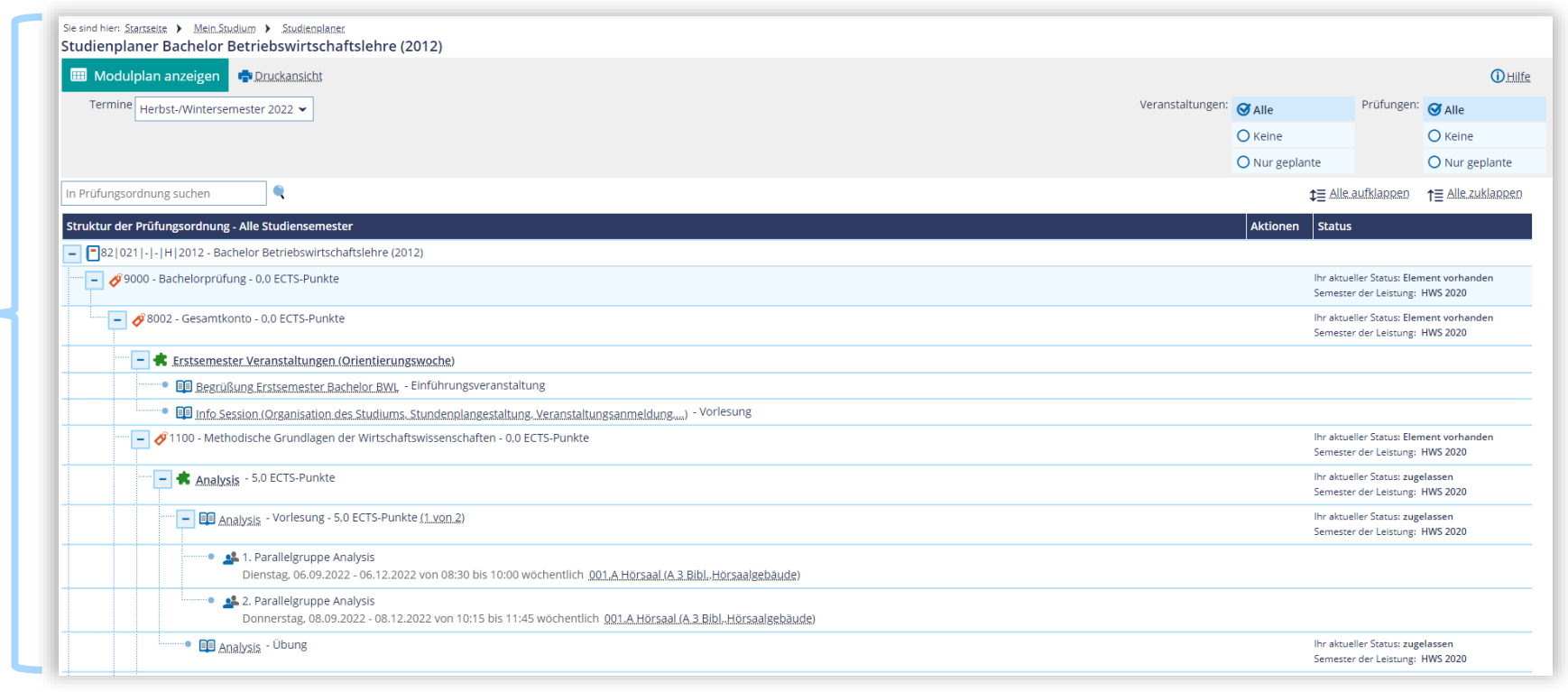

Ansicht der Prüfungsordnungsstruktur –

#### **Portal<sup>2</sup> - Mein Studium - Studienplaner**

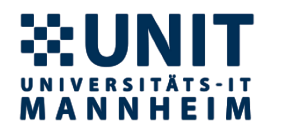

Infos zu Studienplaner & Veranstaltungsbelegung

• Sie haben im Studienplaner zwei Anzeigeoptionen:

| Sie sind hier: <u>Startseite</u> <u>Mein Studi</u><br>Studienplaner Bachelor Vo | ium > Studienplaner<br>olkswirtschaftslehre (2016) |                                          |                                       |                                     |                                             |                         |                         |
|---------------------------------------------------------------------------------|----------------------------------------------------|------------------------------------------|---------------------------------------|-------------------------------------|---------------------------------------------|-------------------------|-------------------------|
| 🚠 Prüfungsordnungsstruk                                                         | ktur anzeigen 📫 Druckansicht                       |                                          |                                       |                                     |                                             |                         |                         |
| Musterplan Meine ang                                                            | efangenen Module                                   |                                          |                                       |                                     |                                             |                         |                         |
| 1. Semester<br>HWS 2021                                                         | 2. Semester<br>FSS 2022                            | 3. Semester<br>HWS 2022                  | 4. Semester<br>FSS 2023               | 5. Semester<br>HWS 2023             | 6. Semester<br>FSS 2024                     | 7. Semester<br>HWS 2024 | 8. Semester<br>FSS 2025 |
| ⊘                                                                               |                                                    | Wirtschaftsrecht - Allgemeiner Te<br>-/0 | 11                                    |                                     | S<br>S US 401 Integrated Information<br>-/6 |                         |                         |
| S<br>Grundlagen der Finanzmather<br>-/3                                         | Statistik I                                        | S<br>Wahlbereich<br>-/0                  | S<br>Wahlbereich 7: Geistiges E       | igentum und Lauterkeitsrecht<br>/0  |                                             |                         |                         |
| ⊗<br>≰ Wissenscha                                                               | iftliches Arbeiten                                 | MAT 305 Einführung in die Wa<br>-/9      | S<br>MAN 457 MOOC "On the Path<br>-/3 | S<br>Banking und IT-Management      |                                             |                         |                         |
| ⊘<br>♣ Öffentliches                                                             | Wirtschaftsrecht<br>-/0                            | MAT 307 Einführung in die Ma<br>-/8      | S<br>Volkswirtschaftlicher Wahlber    | S                                   |                                             |                         |                         |
| S<br>Grundlagen der Volkswirtscha                                               | S<br>Volkswirtschaftlicher Wahlber                 |                                          | S 🔹 Wahlbereich 2: Bar                | <u>nk- /Kapitalmarktrecht</u><br>/0 |                                             |                         |                         |
| 0                                                                               | 🛊 Pfiich                                           | <u>itbereich</u><br>'0                   |                                       |                                     |                                             |                         |                         |
| 0                                                                               | Rasismodul Soziologie<br>-/20                      |                                          | S<br>MKT 450 Marketing Communi<br>-/3 |                                     |                                             |                         |                         |
| 0                                                                               |                                                    |                                          | 0                                     |                                     |                                             |                         |                         |

#### Ansicht des Modulplans

# Portal<sup>2</sup> - Veranstaltungsanmeldung im Studienplaner

- Veranstaltungen sind in ihrer Teilnehmerkapazität
  - Unbegrenzt (z.B. große Vorlesungen)
     Wenn für Veranstaltungen mit unbegrenzter Teilnehmerkapazität eine Anmeldung erforderlich ist, werden Sie i.d.R. mit Klick auf den "Belegen"-Button **Belegen** direkt zum Kurs zugelassen.
  - oder begrenzt (z.B. Seminare)
     Für Veranstaltungen mit begrenzter Teilnehmerkapazität gibt es unterschiedliche Belegungsverfahren, mit und ohne Prioritätenvergabe. Bei diesen Veranstaltungen werden Sie durch die Belegung/Prioritätenvergabe zunächst nur für den Kurs angemeldet. Die Zulassung zum Kurs erfolgt erst im Nachgang durch die Kursadministration.

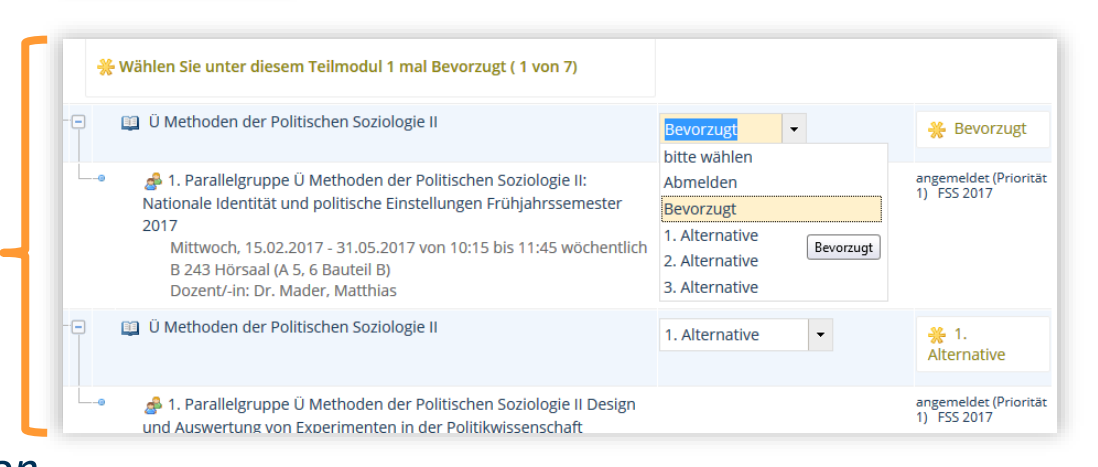

Infos zu Studienplaner &

Veranstaltungsbelegung

#### **Portal<sup>2</sup> - Veranstaltungsdetails**

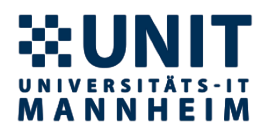

- Veranstaltungsdetails können Sie mit Klick auf den Titel der Veranstaltung oder auf das Papier-mit-Lupe-Symbol in öffnen.
- Hier finden Sie im Reiter "Grunddaten":
  - Den Veranstaltungstitel
  - Die Zuständigkeit
  - Der Zeitraum, während dem die Veranstaltung belegt werden kann.
  - Solange der Zeitraum aktiv ist, wird der Belegen-Button angezeigt.

| Sie sind hier: <u>Startseite</u><br>Detailansicht | Studienangebot      Veranstaltungen suchen                                                                                                    |                                                                           |                    |                                                                  |
|---------------------------------------------------|----------------------------------------------------------------------------------------------------|---------------------------------------------------------------------------|--------------------|------------------------------------------------------------------|
| CC 302 Finanzmathe                                | ematik ÜBUNG   Veranstaltung                                                                                                    |                                                                           |                    |                                                                  |
| Zurück <                                          |                                                                                                    |                                                                           |                    | 🖶 Berichte 🔒 Belegen                                             |
| Semester Herbst-/                                 | Wintersemester 2022 🗸                                                                                                    |                                                                           |                    |                                                                  |
| Grunddaten P                                      | Parallelgruppen / Termine Vorlesungsverzeichnis                                                                                                    | Module / Studiengänge                                                     | Dokumente          |                                                                  |
| Titel                                             | CC 302 Finanzmathematik ÜBUNG                                                                                                    |                                                                           | Veranstaltungsart  | Übung                                                            |
| Kurztext                                          | CC 302 Finanzmathematik                                                                                                    |                                                                           | Angebotshäufigkeit | nur im HWS                                                       |
| Langtext                                          | CC 302 Finanzmathematik                                                                                                    |                                                                           | Zeitraum           | <ul> <li>BWL Gruppenpriorität ALLE allg. HWS 2022 von</li> </ul> |
| Organisationseinh                                 | <ul> <li>Lehrstuhl für ABWL und Service (<br/>(Verantwortlicher)</li> <li>Lehrstuhl für ABWL, Risikotheori<br/>Management und Versicherungs<br/>(Verantwortlicher)</li> <li>Business Administration and Cor<br/>(Stiftungsprofessur) (Verantwortlicher)</li> </ul> | Operations<br>e, Portfolio<br>wirtschaft<br>rporate Governance<br>licher) |                    | 15.08.2022 09:00:00 bis 20.09.2022 23:59:59 - aktuell            |

#### Portal<sup>2</sup> - Veranstaltungsdetails

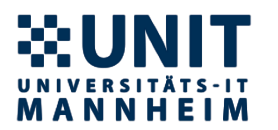

- Veranstaltungsdetails können Sie mit Klick auf den Titel der Veranstaltung oder auf das Papier-mit-Lupe-Symbol in öffnen.
- Hier finden Sie im Reiter "Parallelgruppen/Termine":
  - Zugang zum ILIAS-Kurs (bei aktiver ILIAS-Anbindung)
  - Alle Termine der Veranstaltung
  - Informationen zum Veranstaltungsraum
  - ZOOM-Meeting-Links für virtuelle/hybride Veranstaltungen
  - Details zur Parallelgruppe (Voraussetzungen, Literatur, Lernziele, usw.)
  - **Teilnahmemöglichkeit** (Präsenz/digital/Aufzeichnung/usw.)

| sind hier: <u>Startseite</u> > <u>Studienangebot</u> > <u>Veranstaltungen suchen</u><br><b>tailansicht</b> |                              |                                                                                                    |                               |                    |
|----------------------------------------------------------------------------------------------------|------------------------------|----------------------------------------------------------------------------------------------------|-------------------------------|--------------------|
| 302 Finanzmathematik ÜBUNG   Veranstaltung                                                                 |                              |                                                                                                    |                               |                    |
| urück <                                                                                                    |                              |                                                                                                    |                               | 🖶 Berichte 🔒 Beleg |
| Semester Herbst-/Wintersemester 2022  Grunddaten Parallelgruppen / Termine Vorlesungsverzeich              | nis Module / Studiengäng     | ge Dokumente                                                                                                    |                               |                    |
| CC 302 Finanzmathematik ÜBUNG (1. Parallelgruppe) 🔺                                                        |                              |                                                                                                    |                               |                    |
| Semesterwochenstunden 2.0                                                                                  | .exportieren 🗃 Linzelterm    | Maximale Anzahl Teilnehmer/-                                                                                                    | 300                           | Ũ                  |
| Lehrsprache deutsch                                                                                        |                              | Mindestanzahl Teilnehmer/-<br>innen                                                                                                    | 1                             |                    |
|                                                                                                    |                              | Anzahl Gasthörer                                                                                                    | 20                            | _                  |
|                                                                                                    |                              | and the second second s | Delivered live (net recentles | -0                 |
|                                                                                                    |                              | Teilnahmemoglichkeit                                                                                                    | Prasenz live (not recorded    |                    |
| Rhythmus Wochentag Von - Bis Ausfalltermin                                                                 | <u>Startdatum - Enddatum</u> | Erw.Tn. Bemerkung                                                                                                    | Durchführende/-r              | Raum               |

#### Portal<sup>2</sup> - Mein Studium - Stundenplan

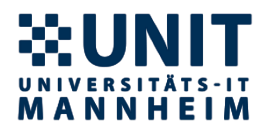

|           |                                                                                                    |                                                                                                    |                                                                                                    |                                                                                                    | PDF-Dokument erstelle                                                                                                    | n Explaten fur Icalendar (Ics) exportiere                         | • weitere Anzeigeoptionen |
|-----------|----------------------------------------------------------------------------------------------------|----------------------------------------------------------------------------------------------------|----------------------------------------------------------------------------------------------------|----------------------------------------------------------------------------------------------------|----------------------------------------------------------------------------------------------------|-------------------------------------------------------------------|---------------------------|
| Frühjahrs | -/Sommersemester 2022 👻                                                                                                    |                                                                                                    | Semesteransicht                                                                                                    | 022 - 31.07.2022                                                                                                    |                                                                                                    |                                                                   | _                         |
|           | Montag                                                                                                    | > Dienstag                                                                                                    | Mittwoch                                                                                                    | > Donnerstag                                                                                                    | <ul> <li>Freitag</li> </ul>                                                                                                    | > Samstag                                                         | > Sonntag                 |
| 30        | Image: LAW.302 Hand         Image: LAW.302 Hand         Image: LAW.302 Hand <thimage: hand<="" law.302="" th="">         Image: LAW.302 Hand</thimage:> | FIN.301     FIN.301     Asset Pricin     Investments and Asset     V, 1. PG     Pricing     O8:30 bis 12:(V, 1. PG     Forestream:                          | <u>FIN.301 Investments and Asset</u> <u>Pricing</u> <u>0</u> , 6. PG <u>08:30 bis 10:00</u>                                                                                                    | Image: Construction of the sector of the sector o |                                                                                                    |                                                                   |                           |
| 15        |                                                                                                    | Bit CC 306 PH         CC 306 PH           UMA-ZOOM-         181 Wirtscha           Gebäude         V, 1. PG           Status: zugel         10:15 bis 11:45 |                                                                                                    |                                                                                                    | <ul> <li>MKT.450. Marketing Communicat</li> <li>V, 1. PG</li> <li>10:15 bis 13:30</li> <li>wöchentlich</li> <li>18.02.2022 bis 25.03.2022</li> </ul> |                                                                   |                           |
| <u>00</u> | Jahres-und Konzernabschluss<br>V, 1. PG<br>11:45 bis 13:45<br>Einzeltermin                                                                                                    |                                                                                                    | Image: Mikroökc         Mikroökc         Mikroökc           Mikroökon         V, 2. PG         V, 2. PG         V, 2. PG           V, 2. PG         12:00 bis 13:30         12:00 bis 13:31         12:00 bis 13:32 | Mikroök         Mikroökonot         Mikroökonot         <                                                                                                    | c <u>SN 163 Manfred Lautenschläger Hörsaal</u><br>Schneckenhof Nord<br>C Status: zugelassen                                                          |                                                                   |                           |
| <u>45</u> |                                                                                                    | ES MAN. ES MAN.<br>Human Re Organizat<br>V, 1. PG Human Re E MAN.<br>13:45 bis 1 Managem Human Re E MAN.                                                    |                                                                                                    | Gesellschaftsrecht Handels- und           V, 1. PG         Gesellschaftsrecht           13:45 bis 15:15         V. 1. PG                                                                                                    |                                                                                                    | B.Sc.BWL Y. B.Sc.BWL Y                                            |                           |
| 30        | Mikroökonomik     J.AW.302 Handel     U, 3. PG     Gesellschaftsrecht -     Tutorium , 4. PG     wöchentlich     15:30 bis 17:00                                                                                                    | V, 1, PG<br>14:30 bis 1<br>Einzeltermi<br>UMA-ZOOI 08.02.2022                                                                                               | MAN.401 Orga<br>Human Resource<br>0, 1. PG<br>15:30 bis 17:00     Management     Management                                                                                                    | -                                                                                                    |                                                                                                    | Schreiben S Schreiben S<br>Blockseminar Blockseminar Blockseminar |                           |
| 15        |                                                                                                    |                                                                                                    |                                                                                                    |                                                                                                    |                                                                                                    |                                                                   |                           |
| 00        |                                                                                                    |                                                                                                    |                                                                                                    |                                                                                                    |                                                                                                    |                                                                   |                           |
| 920       | wachendlich 15:30 bis 17:00                                                                                                    | UMA-ZOOI (08.02.2022                                                                                                    | 15:30 bis 17:00 Manasement                                                                                                    |                                                                                                    |                                                                                                    |                                                                   |                           |

#### Portal<sup>2</sup> & ILIAS

#### Infos zum Stundenplan

- In Ihrem Stundenplan werden alle Veranstaltungen angezeigt, für die Sie eine Zulassung erhalten haben.
- Bitte pr
  üfen Sie die Anzeigeoptionen des Stundenplans, wenn Sie ihre zugelassenen Veranstaltungen nicht sehen!
- Wie Sie Ihren Stundenplan als Kalender abonnieren können Sie in der Portal<sup>2</sup>-Hilfe nachlesen.

# Portal<sup>2</sup> - Mein Studium - Prüfungsverwaltung - Prüfungsanmeldung

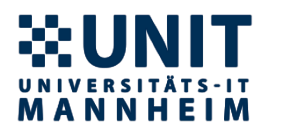

Infos zur Prüfungsanmeldung in Portal<sup>2</sup>

Sie sind hier: <u>Startseite</u> → <u>Prüfungsverwaltung</u> Prüfungsverwaltung

Prüfungsanmeldung Meine angemeldeten Prüfungen

<u>Notenspiegel</u>

Achtung: Melden Sie eine Prüfung nur in dem Modul an, in dem Sie diese Prüfung anrechnen lassen wollen.

Portal<sup>2</sup> & ILIAS (August 2022)

- Die Pr
  üfungsanmeldung k
  önnen Sie im Portal<sup>2</sup> durchf
  ühren.
  - Allgemeine Informationen zu Pr
    üfungsanmeldung, Nach- bzw. Ummeldung finden Sie auf den <u>Seiten des Studienb
    üros</u>.
  - Wenn Pr
    üfungen im Portal<sup>2</sup> nicht sichtbar oder anmeldbar sind, senden Sie bitte eine kurze E-Mail mit folgenden Angaben an Ihre Sachbearbeitung im Studienb
    üro:
    - Name,
    - Matrikelnummer,
    - Prüfung, für die Sie sich anmelden wollen.
- Sie können jederzeit Ihren Anmeldestatus unter <u>Meine</u> angemeldeten Prüfungen einsehen.

# Portal<sup>2</sup> - Mein Studium - Prüfungsverwaltung - Notenübersicht

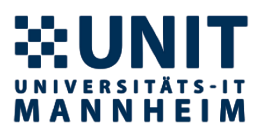

| Sie sind hier: Startseite   Prüfungsverwaltung       |           |
|------------------------------------------------------|-----------|
| Prüfungsverwaltung                                   |           |
|                                                      |           |
| Prüfungsanmeldung                                    |           |
| Meine angemeldeten Prüfungen                         |           |
| Notenspiegel                                         |           |
|                                                      |           |
|                                                      |           |
| Sie sind hier: Startseite 🔺 Prüfungsverwaltung 🔺 Not | ensniegel |

| Sie sind hier: <u>Startseite</u> → <u>Prüfung</u> | <u>isverwaltung</u> Notenspiegel                            |
|---------------------------------------------------|-------------------------------------------------------------|
| Notenspiegel                                      |                                                             |
| Ditte wählen Sie aus                              |                                                             |
| Bitte wahien sie aus:                             |                                                             |
| Abschluss 82 Bachelor                             | O <u>Notenspiegel Ihres aktuellen Studiengangs anzeigen</u> |
| Politikwissenschaft                               |                                                             |
| Geschichte                                        |                                                             |
|                                                   |                                                             |

#### Infos zum Notenspiegel

- Ihre Prüfungsergebnisse können Sie im Notenspiegel sehen.
- Wählen Sie in der Übersicht den korrekten Abschluss durch Klick auf Notenspiegel anzeigen.
- Achtung: Eine bereits benotete Prüfung taucht erst dann im Notenspiegel auf, wenn die Bearbeitung der Benotung der Klausur endgültig abgeschlossen wurde.

# Portal<sup>2</sup> - Mein Studium - Studienservice - Bescheinigungen

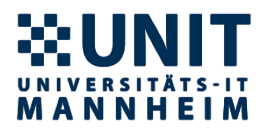

Infos zu Bescheinigungen

- Ihre Immatrikulations- und Studienverlaufsbescheinigung können Sie in Portal<sup>2</sup> im "Studienservice" runterladen.
- Öffnen Sie dazu den Reiter **Bescheide/Bescheinigungen** und klicken auf die **Bescheinigung**, die Sie erhalten wollen.

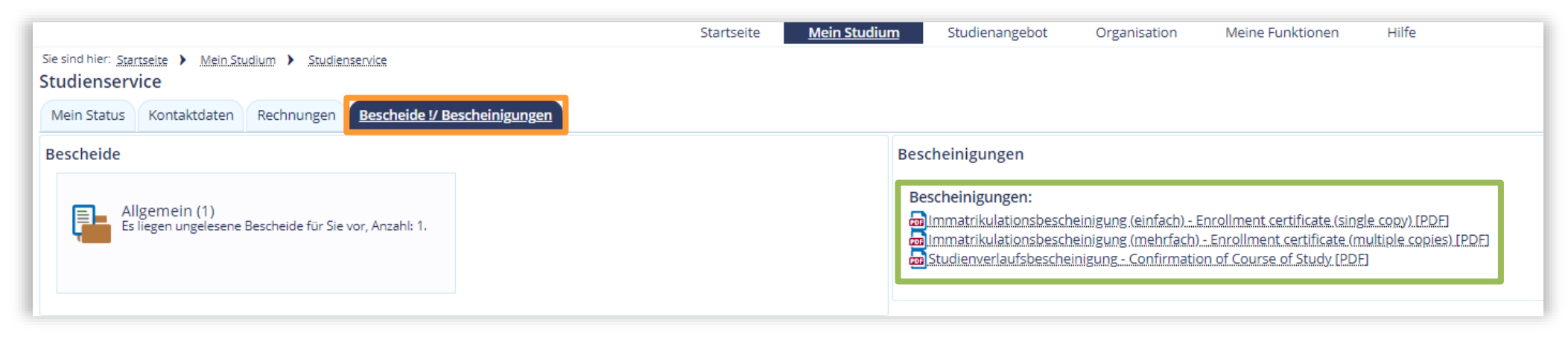